# Ovladač systému REXYGEN pro Monarco HAT (modul MonarcoDrv)

Uživatelská příručka

REX Controls s.r.o.

Verze 3.0.2 Plzeň 16.9.2024

# Obsah

| 1 | Ovladač MonarcoDrv a systém REXYGEN                       | <b>2</b> |
|---|-----------------------------------------------------------|----------|
|   | 1.1 Úvod                                                  | 2        |
|   | 1.2 Instalace ovladače na vývojovém počítači              | 2        |
|   | 1.3 Instalace ovladače na cílovém počítači (Raspberry Pi) | 2        |
| 2 | Zařazení ovladače do projektu                             | 3        |
|   | 2.1 Přidání ovladače MonarcoDrv do projektu               |          |
|   | 2.2 Připojení vstupů a výstupů do řídicího algoritmu      |          |
| 3 | Připojení vstupů a výstupů v kontrolním algoritmu         | 7        |
|   | 3.1 Přímé vstupní a výstupní signály                      | 7        |
|   | 3.2 Komunikace protokolem Modbus přes RS-485              |          |
|   | 3.3 1-Wire senzory a rozšiřující moduly                   | 9        |
| 4 | Co dělat při problémech                                   | 10       |
|   | Literatura                                                | 11       |

# Ovladač MonarcoDrv a systém REXYGEN

#### 1.1 Úvod

Tento manuál popisuje ovladač MonarcoDrv pro přímý přístup ke vstupům a výstupům Monarco HAT [1] uvnitř systému REXYGEN. Tento ovladač byl vyvinut společností REX Controls.

Pro rychlé instrukce pro začátek viz [2]

#### 1.2 Instalace ovladače na vývojovém počítači

Ovladač MonarcoDrv se instaluje jako balíček řídicího systému REXYGEN. Je obsažen v instalátoru vývojových nástrojů systému REXYGEN, pro jeho nainstalování je pouze nutné ho v instalačním programu systému REXYGEN zaškrtnout. Po typické instalaci se řídicí systém REXYGEN nainstaluje do cílového adresáře

C:\Program Files\REX Controls\REX <verze>.

Po úspěšné instalaci se do cílového adresáře zkopírují soubory:

Bin\MonarcoDrv\_H.dll - Konfigurační část ovladače MonarcoDrv.

Doc\PDF\CZECH\MonarcoDrv\_CZ.pdf - Tato uživatelská příručka.

#### 1.3 Instalace ovladače na cílovém počítači (Raspberry Pi)

Pokud ještě nemáte nainstalovaný runtime modul RexCore řídicího systému REXYGEN, nainstalujte jej nejdříve podle příručky Začínáme se systémem REXYGEN [2]. Instalace obsahuje všechny nezbytné ovladače včetně MonarcoDrv.

Pokud chcete nainstalovat MonarcoDrv samostatně, můžete tak učinit z příkazové řádky Raspberry Pi pomocí příkazu

sudo apt-get install rex-monarcodrvt

### Zařazení ovladače do projektu

Zařazení ovladače do projektu spočívá v přidání ovladače do hlavního souboru projektu a z připojení vstupů a výstupů ovladače v řídicích algoritmech.

#### 2.1 Přidání ovladače MonarcoDrv do projektu

Přidání ovladače MonarcoDrv do hlavního souboru projektu je znázorněno na obr.2.1. Pro zařazení ovladače do projektu slouží blok IODRV přejmenovaný na MNR a připojený k výstupu Drivers základního bloku EXEC. Jménem tohoto bloku (MNR, viz obr- 2.1) začínají všechny vstupní a výstupní signály tohoto ovladače. Čtyři nejdůležitější parametry jsou:

- module název modulu připojeného k tomuto ovladači, v tomto případě MonarcoDrv POZOR! Jméno rozlišuje velká a malá písmena!
- classname třída ovladače, v tomto případě MonarcoHatDrv POZOR! Jméno rozlišuje velká a malá písmena!
- cfgname název konfiguračního souboru ovladače, např. monarcohat.rio
- factor násobek parametru tick bloku EXEC definující periodu vykonávání úloh ovladačem.

Právě popsané parametry bloku IODRV se konfigurují v programu REXYGEN Studio v dialogovém okně, které je rovněž ukázáno na obrázku 2.1.

Tlačítko **Configure** otvírá konfigurační dialog ovladače **MonarcoDrv**, který je popsán v kapitole 2.2.

#### 2.2 Připojení vstupů a výstupů do řídicího algoritmu

Konfigurační dialog může být aktivován tlačítkem **Configure** v parametrickém dialogu bloku IODRV (viz kapitola 2.1).

Sekce RS-485 konfiguruje parametry sběrnice RS-485 pro připojení k vnějším zařízením.

DŮLEŽITÉ: Nutno poznamenat, že vnitřní komunikace mezi CPU a Monarco HAT MCU využívá komunikaci UART (/dev/ttyAMAO na Raspberry Pi) s hodnotou baudrate na 115200, 8 bity na byte, bez parity a 1 stop bitem. Tyto hodnoty musíte použít v konfiguraci ovladače Modbusu, pokud ho chcete použít. Více informací najdete na http://www.monarco.io.

Sekce konfigurace SPI slouží k určení komunikace mezi CPU a Monarco HAT MCU (/dev/spidev0.0 na Raspberry Pi, maximální frekvence hodin jsou 4 MHz).

| Image: Income settings Window Help         Image: Income settings Window Help         Image: Income setings         Image: Income settings                                                                                                    | ₩ monarco_exec.mdl - REXYGEN Studio - [monarco_exec] — □ × |                              |       |                     |                 |                  |                                                                                                    |           |          |          |                   |         |            |                                         |                     |           |  |      |    |
|----------------------------------------------------------------------------------------------------|------------------------------------------------------------|------------------------------|-------|---------------------|-----------------|------------------|----------------------------------------------------------------------------------------------------|-----------|----------|----------|-------------------|---------|------------|-----------------------------------------|---------------------|-----------|--|------|----|
| Import to the second second |                                                            | dit 1                        | View  | Projec              | t large         | t loc            |                                                                                                    | Setting   | s Windo  | w Help   | )<br>Sa (Ba la fa | l ni s  | ħ. :≡   ₩4 |                                         | <b>n</b>            |           |  |      |    |
| Modules       Block:       Block type:         Drives       MNR       exedib\UODRV         Block type description:       REXYGEN input/output driver         Open block documentation       Toggle quick reference         Parameters       Options         Scalar parameters       Scalar parameters         I would and the monarcoDruk string       VO driver class name         3 cfgname       MonarcoDruk string       VO driver class name         4 factor       1 long       Execution file name         4 factor       1 long       Execution factor         5 stack       10240       long       Stack size [bytes]         6 pri       3 long       Driver thread logical priority         7 timer       off       bool       Driver is a source of time                                                                                                    | mo                                                         | narco                        | _exec | <b>90</b> 1         |                 |                  | Blo                                                                                                    | ck prop   | erties   | •        | 6                 | 0 - 0 4 |            |                                         | •                   |           |  | ?    | ×  |
| Level0       prev nextmonarco_task         Level2       Scalar parameters         Level3       Parameter         Value       Type         Description         1       module         MonarcoDrv       string         2       classname         3       cfgname         4       factor         1       long         5       stack         10240       long         5       stack         10240       long         5       stack         10240       long         5       stack         10240       long         0       pri         3       long         0       priver thread logical priority         7       timer         0       off         bool       Driver is a source of time    module: Module name                                                                                                    | Mo                                                         | dules<br>)rivers -<br>chives | ><br> | ► <u>prev</u><br>MN | nextÞ<br>R      | B<br>B<br>B<br>C | Block name: Block type:<br>MNR exectib\IODRV Block type description: REXYGEN input/output driver Open block documentation |           |          |          |                   |         |            |                                         |                     |           |  |      |    |
| Level2       1       module       MonarcoDrv       string       Module name         2       classname       MonarcoDrv       string       I/O driver class name         3       cfgname       monarcohat.rio       string       Configuration file name         4       factor       1       long       Execution factor         5       stack       10240       long       Stack size [bytes]         6       pri       3       long       Driver thread logical priority         7       timer       off       bool       Driver is a source of time                                                                                                    |                                                            | evel0 -                      |       | prev monaro         | next><br>o_task | P                | Parameters Options Style Scalar parameters                                                                                |           |          |          |                   |         |            |                                         |                     |           |  |      |    |
| Level3       2       classname       MonarcoHatDrv       string       I/O driver class name         EXEC       3       cfgname       monarcohat.rio       string       Configuration file name         4       factor       1       long       Execution factor         5       stack       10240       long       Stack size [bytes]         6       pri       3       long       Driver thread logical priority         7       timer       off       bool       Driver is a source of time                                                                                                    | L                                                          | Level2>                      |       |                     |                 |                  | 1                                                                                                    | module    |          | Monar    | rcoDrv            | string  |            | Module                                  | Vodule name         |           |  |      | 4  |
| EXEC                                                                                                    | . L                                                        | Level3>                      |       |                     |                 | 2 classname      |                                                                                                    |           |          | coHatDrv | string<br>string  |         | I/O driv   | river class name<br>iguration file name |                     |           |  |      |    |
| 5       stack       10240       long       Stack size [bytes]         6       pri       3       long       Driver thread logical priority         7       timer       off       bool       Driver is a source of time                                                                                                    | E                                                          | EXEC                         |       |                     |                 |                  | 4                                                                                                    | factor    | factor   |          |                   | long    |            | Executi                                 | on fa               | tor       |  |      |    |
| 6     pri     3     long     Driver thread logical priority       7     timer     off     bool     Driver is a source of time                                                                                                    |                                                            |                              |       |                     |                 |                  | 5 stack<br>6 pri<br>7 timer                                                                                               |           |          |          |                   | long    |            | Stack si                                | ize [b <sub>]</sub> | bytes]    |  |      |    |
| module: Module name                                                                                                    |                                                            |                              |       |                     |                 |                  |                                                                                                    |           |          |          |                   | long    |            | Driver t                                | hread               | l logical |  |      |    |
|                                                                                                    |                                                            |                              |       |                     |                 | n                | nodu                                                                                                    | ule: Modu | ile name |          |                   |         |            |                                         |                     |           |  |      |    |
| Configure OK Cancel                                                                                                    |                                                            |                              |       |                     |                 |                  | ) Co                                                                                                    | onfigure  | ]        |          |                   |         |            |                                         | [                   | OK        |  | Canc | el |

Obrázek 2.1: Příklad zařazení ovladače  ${\tt MonarcoDrv}$ do projektu

| 🐸 Monarco Driver | - D X                                 |
|------------------|---------------------------------------|
| MONARCO          | RS-485 Configuration<br>Baudrate 9600 |

Obrázek 2.2: Konfigurační dialog Monarco HAT

# Připojení vstupů a výstupů v kontrolním algoritmu

Vstupy a výstupy ovladače musí být propojeny s jednotlivými úlohami pomocí funkčních bloků. Jednotlivé úkoly (bloky QTASK nebo TASK) jsou připojeny k výstupům QTask, Level0,..., Level3 hlavního bloku EXEC.

#### 3.1 Přímé vstupní a výstupní signály

Ke vstupům a výstupům ovladače MonarcoDrv se lze dostat tak, jak je zobrazeno na obr. 3.1.

Přístup k signálům ovladače se provádí pomocí jejich názvů – tzv. vlajek. Pro čtení signálu se využívá funkční blok From, pro zápis signálu se využívá funkční blok Goto. Oba tyto bloky mají parametr Goto tag, který je nastaven na název signálu.

Na obrázku jsou znázorněny dva bloky typu From, které umožňují uživateli přečíst vstupy. Tyto bloky mají parametry Goto tag nastaveny na MNR\_DI1 a MNR\_DI2. Číslo v názvu vlajky odpovídá vývodu terminálu. Dále jsou na obrázku dva bloky typu Goto, které umožňují nastavit výstup. Jejich parametry Goto tag jsou nastaveny na MNR\_DO3 a MNR\_DO4. Bloky mají vždy předponu MNR na začátku názvu vlajky následovanou dvěma znaky "\_" (podtržítko).

Podobně pro ostatní vstupy a výstupy můžeme využít například tyto parametry:

- Goto,  $MNR_D04 digitální výstup 4$
- Goto, MNR\_\_AO1 analogový výstup 1
- From, MNR\_\_AI1 analogový vstup (voltage mode 0..10V)
- From, MNR\_\_AI2C analogový vstup (current mode 0..20mA)
- Goto, MNR\_\_LED5 Vestavěná LED 5
- Goto, MNR\_\_LED5\_Mask Pouze pokud je TRUE, může být vestavěná LED 5 ovládána algoritmem

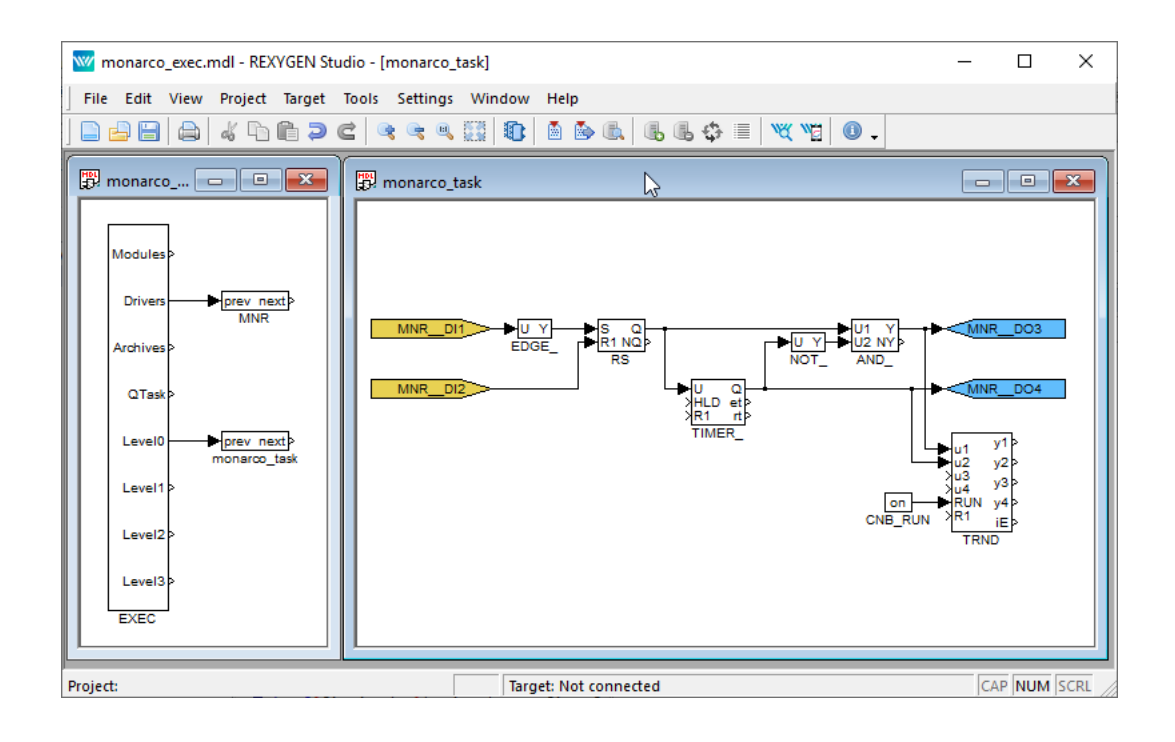

Obrázek 3.1: Příklady vlajek pro vstupy a výstupy ovladače MonarcoDrv

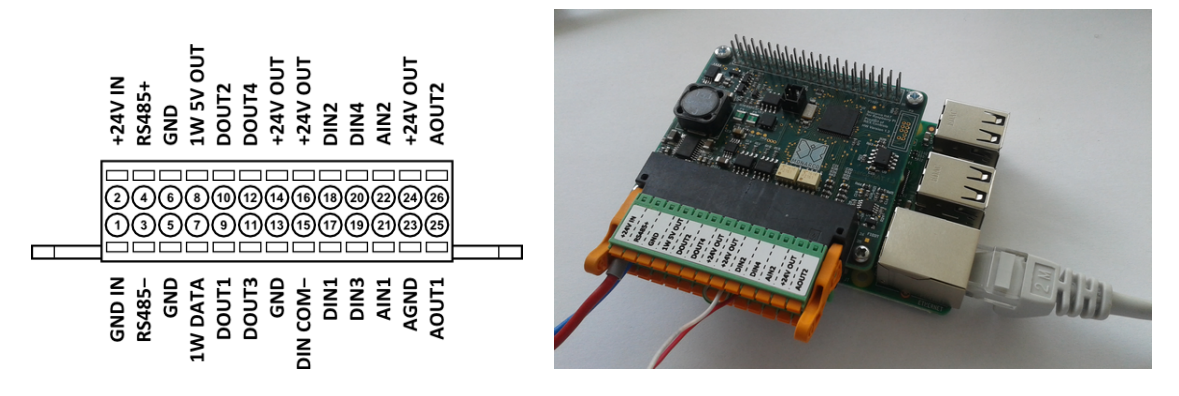

Obrázek 3.2: Vývod terminálu pro Monarco HAT.

Obecně se odkaz na konkrétní signál skládá z názvu ovladače MNR, dvou podtržítek \_\_\_, reference signálu, čísla signálu případně znaku definujícího mód vstupu. Číslování terminálu Monarco HAT je zobrazeno na obr. 3.2.

Instalace systému REXYGEN obsahuje knihovnu příkladů, kde je mimo jiné sekce 0121\_Monarco\_HAT věnována použití MonarcoDrv. Příklad 0121-00\_I0\_Flags obsahuje knihovnu použitelných vstupů a výstupů.

#### 3.2 Komunikace protokolem Modbus přes RS-485

Sběrnice RS-485 poskytuje běžné rozhraní ke komunikaci s vnějšími zařízením (serva, měřiče energie atd.), případně k rozšíření I/O možností samotného Monarco HAT. Typicky se využívá komunikace přes protokol Modbus. V systému REXYGEN existuje speciální ovladač pro protokol Modbus, viz [3].

DŮLEZITÉ: Nutno poznamenat, že vnitřní komunikace mezi CPU a Monarco HAT MCU využívá komunikaci UART (/dev/ttyAMAO na Raspberry Pi) s hodnotou baudrate na 115200, 8 bity na byte, bez parity a 1 stop bitem. Tyto hodnoty musíte použít v konfiguraci ovladače protokolu Modbus, pokud ho chcete použít. Více informací najdete na http://www.monarco.io

Obr. 3.3 zobrazuje příklad hlavního souboru projektu s více I/O ovladači.

#### 3.3 1-Wire senzory a rozšiřující moduly

Sběrnice 1-Wire poskytuje přídavné rozhraní pro rozšíření I/O možností Monarco HAT (například pomocí senzorů teploty, relativní vlhkosti, relé modulů atd.). V systému REXYGEN existuje speciální ovladač pro 1-Wire komunikaci, viz [4].

Obr. 3.3 zobrazuje příklad hlavního souboru projektu s více I/O ovladači.

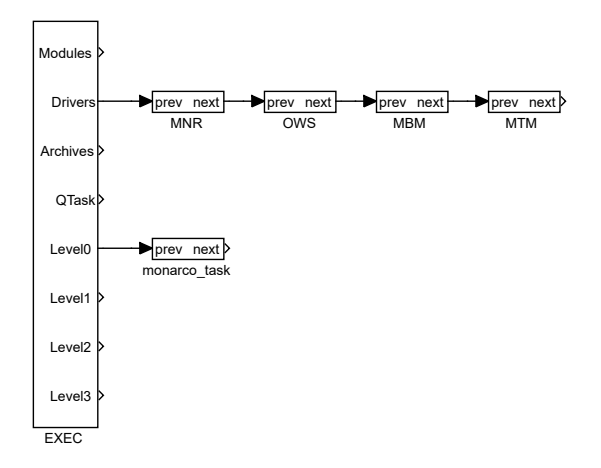

Obrázek 3.3: Projekt s ovladači MonarcoDrv, 1-Wire, Modbus RTU a Modbus TCP

## Co dělat při problémech

Ze všeho nejdříve je vhodné prozkoumat knihovnu příkladů, zejména sekci 0120\_Raspberry\_Pi, která se týká použití MonarcoDrv.

V případě, že v diagnostických prostředcích systému REXYGEN jsou neočekávané nebo nesprávné hodnoty vstupů nebo výstupů, je vhodné nejdříve ověřit jejich funkci nezávisle na systému REXYGEN (pomocí nástrojů příkazového řádku, jednoduchých skriptů atd.). Dále je nutné překontrolovat konfiguraci. Nejčastější chyby jsou:

Chyba v hardware – špatné zapojení

Chyba vnitřní komunikace – Sběrnice SPI, I2C nebo UART jsou okupovány jinou službou nebo programem.

V případě, že daný vstup či výstup funguje pomocí jiných softwarových nástrojů správně a při shodném zapojení v systému **REXYGEN** nefunguje, prosíme o zaslání informace o problému emailem na adresu **podpora@rexygen.cz**. Pro co nejrychlejší vyřešení problému by informace měla obsahovat:

- Identifikační údaje Vaší instalace vyexportované pomocí programu REXYGEN Studio (Target → Licensing → Export).
- Stručný a výstižný popis problému.
- Co možná nejvíce zjednodušenou konfiguraci řídicího systému REXYGEN, ve které se problém vyskytuje (ve formátu souboru s příponou .mdl nebo .rio).

# Literatura

- [1] REX Controls s.r.o.. Internetové stránky www.monarco.io, 2020.
- [2] REX Controls s.r.o.. Začínáme se systémem REXYGEN a platformou Monarco HAT, 2020. →.
- [3] REX Controls s.r.o.. Ovladač systému REXYGEN pro komunikaci Modbus Uživatelská příručka, 2020. →.
- [4] REX Controls s.r.o.. Ovladač OwsDrv systému REXYGEN pro 1-Wire zařízení Uživatelská příručka, 2020. →.

Referenční číslo dokumentace: 16749